# Alapok (a K2D rendszer alapjai)

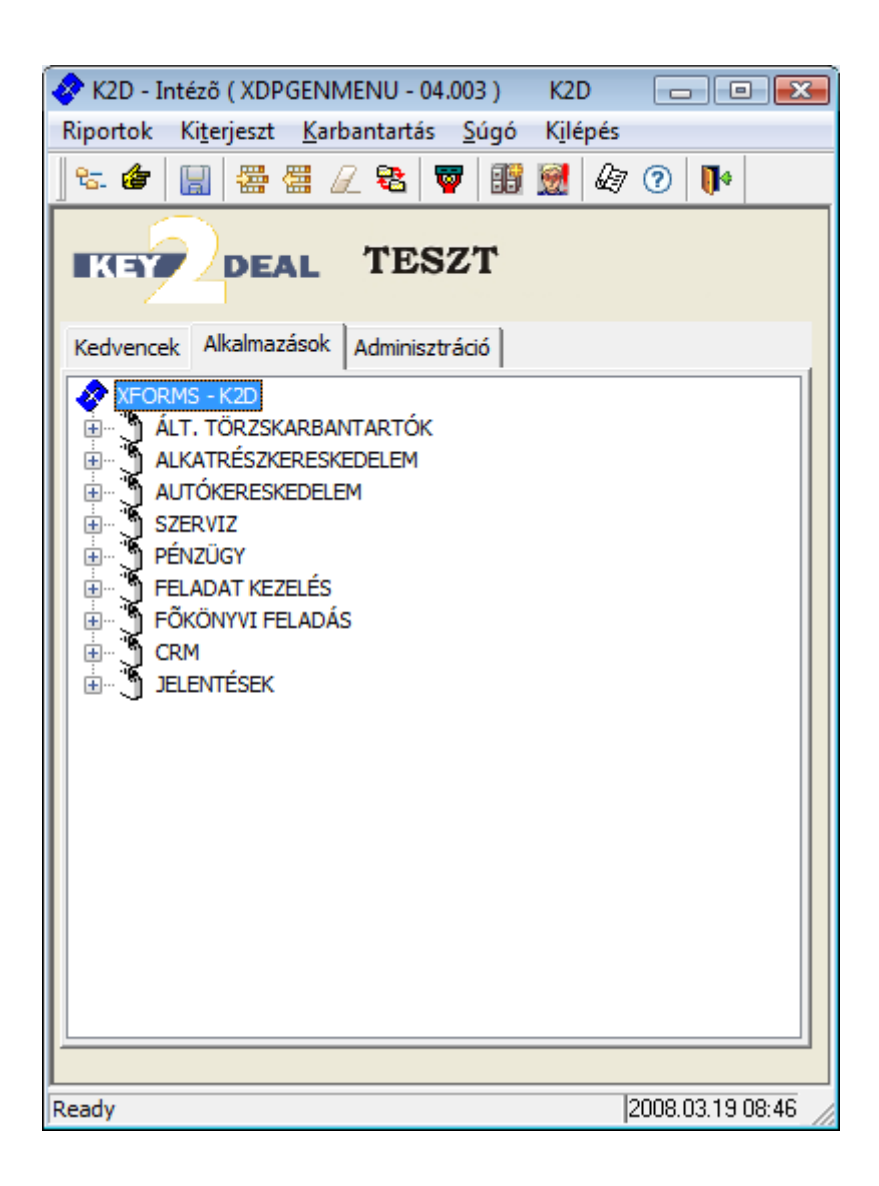

| 1. Bev  | ezetés                           | 3  |
|---------|----------------------------------|----|
| 2. Fast | truktúra                         | 3  |
| 2.1.    | Nyitása, zárása                  | 3  |
| 2.2.    | Fülek                            | 5  |
| 2.3.    | Licence kulcs érvényesítése      | 9  |
| 2.4.    | Új elem felvitele                | 10 |
| 2.5.    | Elem törlése                     | 14 |
| 2.6.    | Kilépés a rendszerből            | 14 |
| 3. Műv  | veletek az alkalmazásokkal       | 15 |
| 3.1.    | Alapok                           | 15 |
| 3.2.    | Nyomógombok                      | 16 |
| 3.3.    | Keresés                          | 17 |
| 0       | Teljes                           |    |
| 0       | Rész                             | 19 |
| 4. Ripe | ortok kezelése a K2D rendszerben |    |
| 4.1.    | Riport nyomtatása nyomtatóra     |    |
| 4.2.    | Riportok exportálása             |    |
| 4.3.    | Lapozás a riport oldalai között  | 24 |

# 1. Bevezetés

A Key2Deal rendszer egy integrált vállalatirányítási rendszer, amely elsősorban gépjármű kereskedők szakmai és pénzügyi (könyvviteli) munkafolyamatainak, számítógépes nyilvántartását segíti. De bármilyen kereskedelmi tevékenységet végző cég kiszolgálására alkalmas.

# 2. Fastruktúra

## 2.1. Nyitása, zárása

A Key2Deal (K2D) rendszer indítását követően (dupla kattintás a rendszert indító ikonra

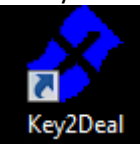

)) a következő ábra jelenik meg a képernyőn (1. ábra).

| 🛷 K2D - Intéző ( XDPGENMENU - 04.003 ) K2D                                                                                                    |                  |
|----------------------------------------------------------------------------------------------------|------------------|
| Riportok Ki <u>t</u> erjeszt <u>K</u> arbantartás <u>S</u> úgó K <u>i</u> lépés                                                                                                    | 5                |
| ] 🕾 🍘   🔚   🚟 🚝 🖉 😵   🐷 🧭   🕰                                                                                                    | 7 🕐 🚺            |
| TESZT                                                                                                    |                  |
| Kedvencek Alkalmazások Adminisztráció                                                                                                    |                  |
| <ul> <li>KFORMS - K2D</li> <li>ÁLT. TÖRZSKARBANTARTÓK</li> <li>ALKATRÉSZKERESKEDELEM</li> <li>AUTÓKERESKEDELEM</li> <li>SZERVIZ</li> <li>PÉNZÜGY</li> <li>FELADAT KEZELÉS</li> <li>FÕKÖNYVI FELADÁS</li> <li>CRM</li> <li>JELENTÉSEK</li> </ul> |                  |
| Ready                                                                                                    | 2008.03.19 09:47 |
| 1 ábra                                                                                                    |                  |

A fenti ábra a **K2D** – **Intéző**. A **K2D** – **Intéző** ugyanolyan módon működik, mint a **Windows Intéző**. A képernyőn egymás alatt <u>könyvtárak</u> helyezkednek el ( ⊞ .... ) ALT. TORZSKARBANTARTOK ). A

könyvtárak nevére dupla kattintást követően, vagy a könyvtárak neve előtti + jelre egyet kattintva megnyílik a könyvtár tartalma (2. ábra).

| 🔗 K2D - Intéző ( XDPGENMENU - 04.003 ) 👘 K2D                                                                                                    |                  |
|----------------------------------------------------------------------------------------------------|------------------|
| Riportok Ki <u>t</u> erjeszt <u>K</u> arbantartás <u>S</u> úgó K <u>i</u> lépé                                                                                                    | s                |
| ] 😓 🍲   🔚 🚟 🚟 🖉 🔁 😽 👹 🙆 🖌                                                                                                    | 3 🕐 🚺            |
| KEY DEAL TESZT                                                                                                    |                  |
| Kedvencek Alkalmazások Adminisztráció                                                                                                    |                  |
| <ul> <li>KFORMS - K2D</li> <li>ÁLT. TÖRZSKARBANTARTÓK</li> <li>BANKOK</li> <li>GÉPJÁRMÚ TÖRZS</li> <li>ORSZÁGOK</li> <li>PARTNEREK</li> <li>RIPORT MEGJEGYZÉSEK</li> <li>VÁROSOK</li> <li>EGYÉB KARBANTARTÓK</li> <li>ALKATRÉSZKERESKEDELEM</li> <li>AUTÓKERESKEDELEM</li> <li>SZERVIZ</li> <li>PÉNZÜGY</li> <li>FELADAT KEZELÉS</li> <li>FÕKÖNYVI FELADÁS</li> <li>CRM</li> <li>JELENTÉSEK</li> </ul> |                  |
| Ready                                                                                                    | 2008.03.19 09:57 |

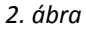

A könyvtárak megnyitását követően a könyvtáron belül vagy újabb könyvtárak ( EGYÉB KARBANTARTÓK ) vagy <u>alkalmazások, modulok</u> ( PARTNEREK ) lesznek. Az alkönyvtárakat a fenti módon ki lehet nyitni, és azokon belül is vagy újabb <u>al-alkönyvtárak</u> lesznek, vagy <u>alkalmazások, modulok</u>. A könyvtárakat bezárni vagy a könyvtár előtti – jelre kattintva lehet, vagy a könyvtár nevére duplát kattintva. Amennyiben egy alkalmazást kell elindítani, úgy az alkalmazás nevére duplán kattintva megnyílik az alkalmazás (3. ábra).

| Partner  | ek karban  | tartása ( XD | PGENP. | ARTNER - I  | 04.003) | K2D        |           |           |            |           |            |         |               | x  |
|----------|------------|--------------|--------|-------------|---------|------------|-----------|-----------|------------|-----------|------------|---------|---------------|----|
| Riportok | Szûrés     | Átvezetés    | Partne | ri tulajdon | ság Cso | oportos be | állítás \ | /alidálás | Adatok exp | ortálás S | úgó        |         |               |    |
| KE       | <b>v</b> 2 | DEA          | L      | TES         | SZT     |            |           |           |            |           |            |         |               |    |
| ID I     | Partner    | neve         |        |             | Rövid   | név        | lr. szár  | Telepü    | lés név    |           | Pontos sz  | la. cím |               | *  |
|          |            |              |        |             |         |            |           |           |            |           |            |         |               |    |
|          |            |              |        |             | _       |            |           |           |            |           | -          |         |               |    |
|          |            |              |        |             |         |            |           |           |            |           | -          |         |               |    |
|          |            |              |        |             |         |            |           |           |            |           |            |         |               | Ε  |
|          |            |              |        |             | _       |            |           |           |            |           | -          |         |               |    |
|          |            |              |        |             |         |            |           |           |            |           | -          |         |               |    |
|          |            |              |        |             |         |            |           |           |            |           |            |         |               |    |
|          |            |              |        |             |         |            |           |           |            |           |            |         |               |    |
|          |            |              |        |             |         |            |           |           |            |           |            |         |               |    |
|          |            |              |        |             |         |            |           |           |            |           |            |         |               |    |
|          |            |              |        |             | _       |            |           |           |            |           |            |         |               |    |
|          |            |              |        |             |         |            | İ         |           |            |           | - <u> </u> |         |               | Ŧ  |
| •        | III        |              |        |             |         |            |           |           |            |           |            |         | F             |    |
| ?        | I I        |              | \$ 13  |             |         | $\leq$     | 1/24      |           |            |           | <b>Z</b>   | N.      |               |    |
| Ready    |            |              |        |             |         |            |           |           | Lekérde    | ző mód    |            | 20      | 08.03.19 10:0 | 02 |
|          |            |              |        |             |         |            | 3. áb     | ra        |            |           |            |         |               |    |

5. u

## 2.2. Fülek

A **K2D** – **Intéző** ablakon 3 fül helyezkedik el (Kedvencek Alkalmazások Adminisztráció)). A rendszer indításakor az **Alkalmazások** fül aktív, amelyen elhelyezkednek a rendszer működéséhez szükséges alkalmazások.

Az **Adminisztráció** fülön olyan alkalmazások helyezkednek el, amelyek a rendszer működtetéséhez nem, de a rendszer beállításához szükségesek (4. ábra).

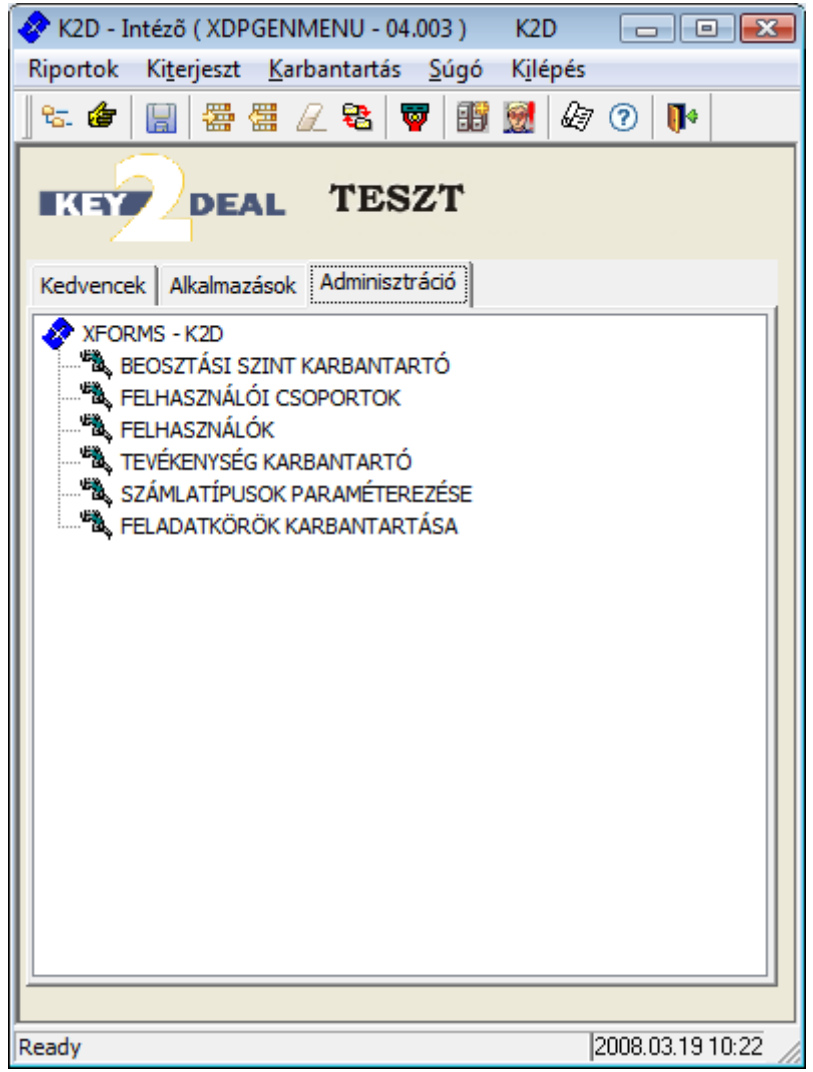

A **Kedvencek** fülre pedig minden egyes felhasználó saját magának tud elhelyezni "kedvenc" alkalmazásokat, amelyeket gyakran használ. Ennek a működése a következő:

Az **Alkalmazások** fülön állva ki kell jelölni azt az alkalmazást, amelyet a kedvencek közé kell tenni (5. ábra).

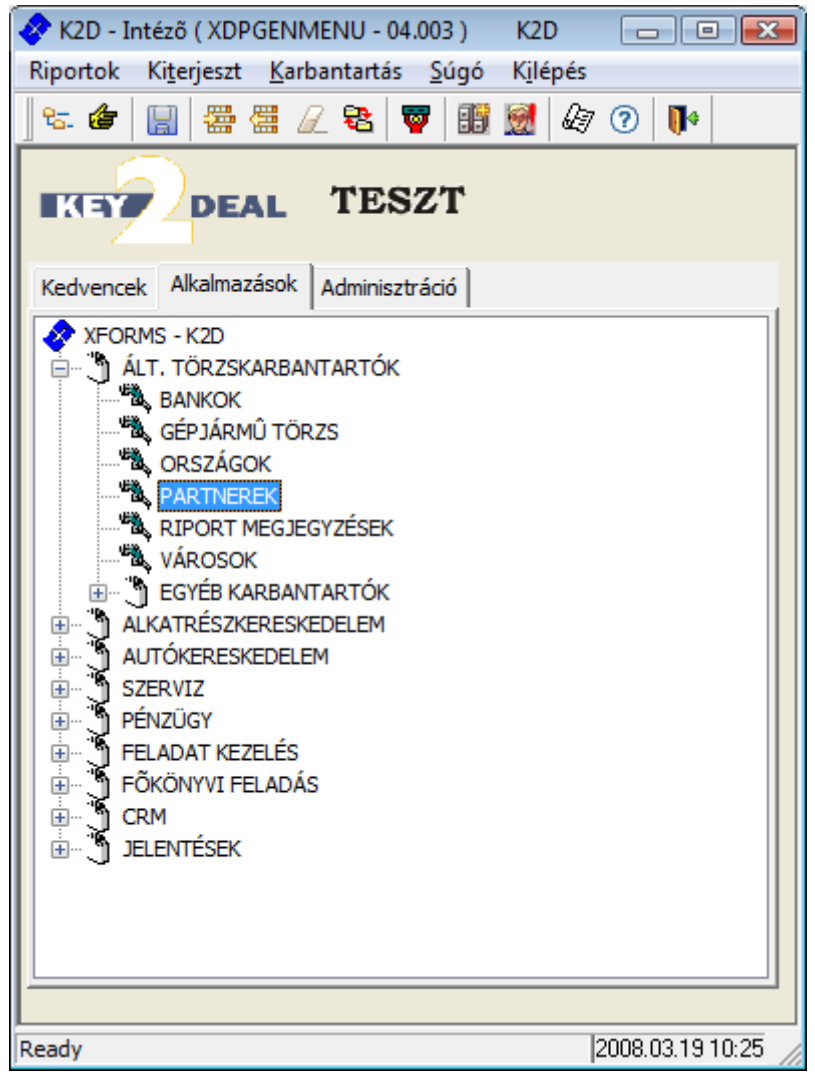

5. ábra

Ezek után meg kell nyomni a képernyő felső részén a *Kedvencek közé* (<sup>32</sup>) nyomógombot. Ezután csak át kell kattintani a **Kedvencek** fülre és ott megjelenik az alkalmazás (6. ábra).

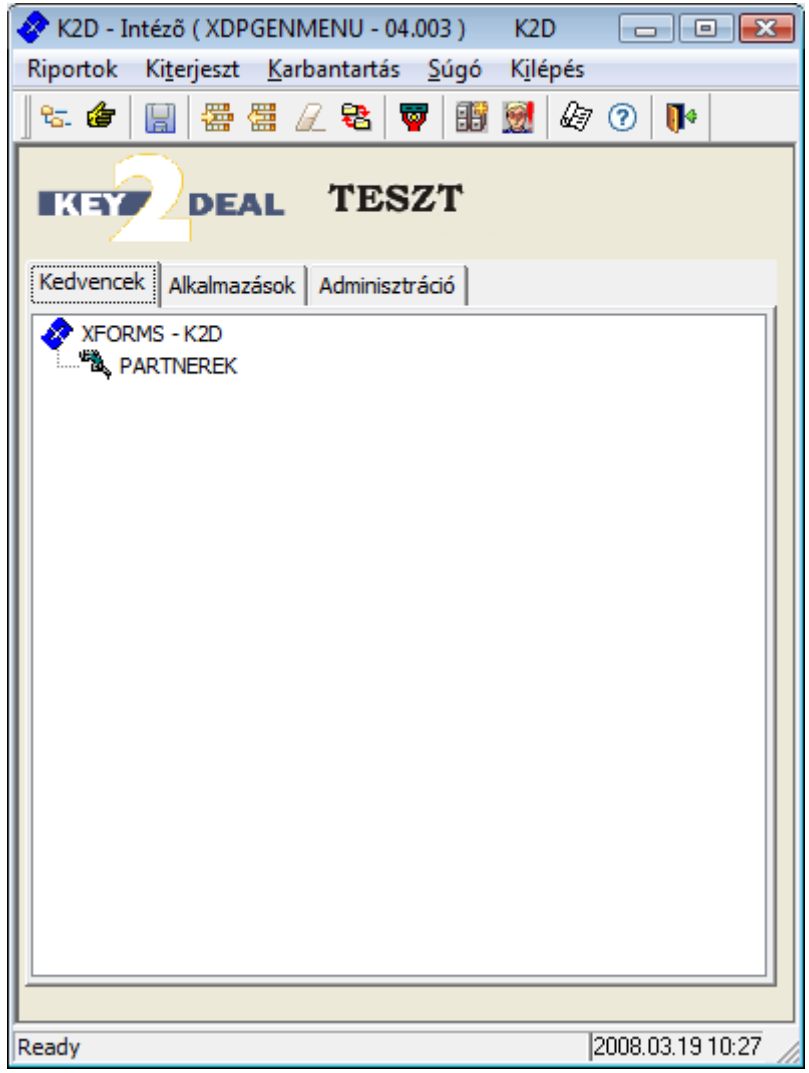

A **Kedvencek** fülön lévő alkalmazásokat nem lehet könyvtárba gyűjteni! A Kedvencek fülön lévő alkalmazásokat pedig úgy lehet törölni a kedvencek közül, hogy rá kell állni az alkalmazásra, majd meg kell nyomni a *Gyermek elem törlése* (

| 🛷 K2D - Intéző ( XDPGENMENU - 04.003 ) 🛛 K2D 👘 💼 📧                              |
|---------------------------------------------------------------------------------|
| Riportok Ki <u>t</u> erjeszt <u>K</u> arbantartás <u>S</u> úgó K <u>i</u> lépés |
| ] 😪 🍲   🔚   🚟 🚟 🖉 軽   🔯   👪 🧟   🌆 🕐 🚺 🚺                                         |
| TESZT                                                                           |
| Kedvencek Alkalmazások Adminisztráció                                           |
| XFORMS - K2D                                                                    |
|                                                                                 |
|                                                                                 |
|                                                                                 |
|                                                                                 |
|                                                                                 |
|                                                                                 |
|                                                                                 |
|                                                                                 |
|                                                                                 |
|                                                                                 |
|                                                                                 |
|                                                                                 |
| J                                                                               |
| Ready 2008.03.19 10:30                                                          |

## 2.3. Licence kulcs érvényesítése

A Key2Deal rendszer használati joga licence kulcs függő. Amennyiben nincs érvényes licence kulcs a rendszerhez, úgy nem lehet használni. A licence kulcs feltöltése a következő módon történik.

A **K2D** – **Intéző** ablakon meg kell nyomni a *Kulcs érvényesítése* ( <sup>III</sup>) nyomógombot (8. ábra).

| 📀 Érvényességi kulcs megadása |                                   | ×      |
|-------------------------------|-----------------------------------|--------|
| Cégnév:                       | TESZT KFT.                        |        |
| Cím:                          | 1037 BUDAPEST ZAY U. 24.          |        |
| Adószám:                      | 12480258-2-05                     |        |
| Bankszámlaszám:               | 11600006-0000000-13813273         |        |
| Telefonszám:                  | +36 1 555-400                     |        |
| E-mail:                       | info@teszt.hu                     |        |
| Lice                          | nsz állapota Érvényes             |        |
| Licensz ér                    | vényessége 2008.12.31             |        |
| Lic                           | censz típusa: Nincs licensz limit |        |
|                               |                                   |        |
| Egyidejû felh. folyamatok     | max. száma: Nincs limit           |        |
| Egy felh. tö                  | bbb kliensen Engedélyezett        | OK     |
| Kapott I                      | licensz kulcs                     | $\sim$ |
|                               |                                   |        |
|                               |                                   |        |

A **Kapott licensz kulcs** mezőbe be kell írni a kapott licensz kulcsot, majd a *mentés* () nyomógombra kell kattintani és a rendszer már használható is.

## 2.4. Új elem felvitele

A **K2D** – **Intézőbe** új elemet is fel lehet vinni abban az esetben ha egy új alkalmazást kell a fastruktúrába elhelyezni, vagy egy meglévőt kell egy másik könyvtárba is elhelyezni.

Először ki kell választani azt a könyvtárat, amelybe el kell helyezni az alkalmazást, és a könyvtáron belül rá kell állni az egyik alkalmazásra (9. ábra).

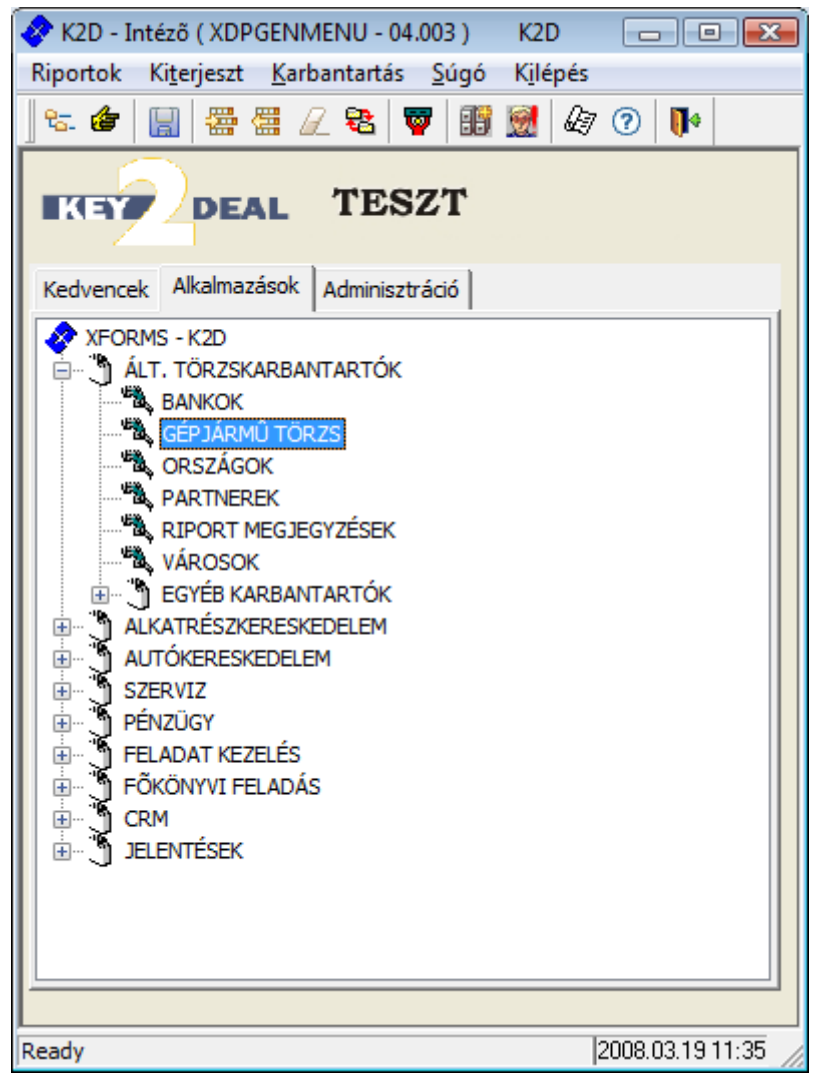

9. ábra

Ezután a képernyő felső részén meg kell nyomni az Új elem beszúrása ( $\stackrel{\textcircled{}}{\textcircled{}}$ ) nyomógombot (10. ábra).

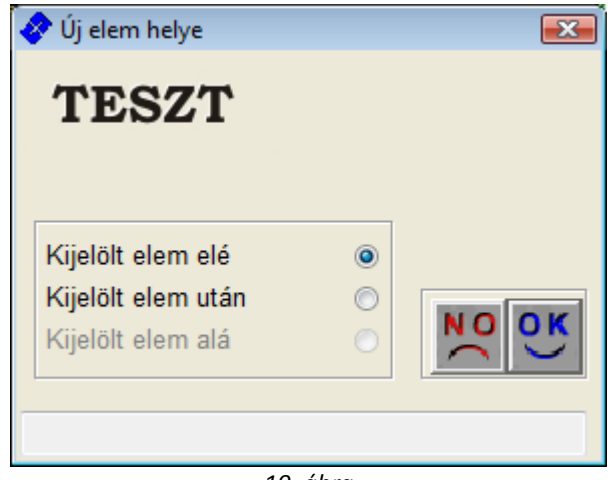

10. ábra

Ezután el lehet dönteni, hogy a könyvtáron belül a **Kijelölt elem elé** vagy a **Kijelölt elem után** kell

beszúrni az új alkalmazást, majd a *Mentés* (**SS**) nyomógombot kell megnyomni (11. ábra).

| 🤣 Menüelemek karb | antartása      |          |                  |         | X               |
|-------------------|----------------|----------|------------------|---------|-----------------|
| Szülő:            | XFORMS - K2D   |          | Teljes név       | Látható | Engedélyezett 🔺 |
| Tipus:            | Csomópont 🔘    | :Levél 🎯 | BALOGH ANDREA    |         |                 |
|                   |                | icerei 🥑 | BERECZKI SZILARD |         |                 |
|                   | Alkalmazás (@) | Riport 🔘 | BODÓ MIKLÓS      |         |                 |
| Szöveg:           |                |          | CSANÁDI PÉTER    |         |                 |
|                   |                |          | CSETE SÁNDOR     |         |                 |
| Applikáció:       |                |          | EICHINGER ZOLTÁN |         |                 |
|                   |                |          | ÉRTÉKESÍTŐ       |         |                 |
|                   |                |          |                  |         | Ψ.              |
|                   |                |          | •                | III     | •               |
| Megjegyzés:       |                |          |                  |         | NO OK           |
|                   |                |          |                  |         |                 |

11. ábra

Ezután a **Szöveg** mezőben megadható, hogy milyen névvel kerüljön be az új alkalmazás a rendszerbe (például Új gépjármű eladás). Majd az **Applikáció** mező melletti ... nyomógombra kell kattintani (12. ábra).

| Futtatható applikációk |          |          |          |            |            | <b>—</b> |
|------------------------|----------|----------|----------|------------|------------|----------|
| Exe neve               | Verziósz | Verzióvá | Használł | Log file-t | Prg. beszé | des i 🔶  |
|                        |          |          |          |            |            | =        |
|                        | _        |          |          |            |            |          |
|                        | _        |          |          |            |            |          |
|                        | _        |          |          |            |            |          |
|                        |          |          |          |            |            |          |
| •                      |          |          |          |            |            | P T      |
| Minden program         |          |          |          |            |            |          |
| 5.<br>E                |          | 1/24     | 4        |            | NO         | СĽ)      |
|                        |          |          |          |            |            |          |

12. ábra

A Futtatható applikációk nevű ablakon lehet listázni a rendszerben szereplő összes alkalmazást

a **Minden program** jelölőnégyzet bejelölésével, valamint a *Lekérdezés futtatása* (nyomógomb megnyomásával (13. ábra).

| 🔗 Futtatható applikációk |          |           |          |            | Ð               |
|--------------------------|----------|-----------|----------|------------|-----------------|
| Exe neve                 | Verziósz | Verzióvá  | Használł | Log file-t | Prg. beszédes i |
| CRISTALFUNCTION          | 03.012   | 2006.08.1 | <b>V</b> |            | CRISTALFUNCT    |
| DMS_FRISSIT              | 03.001   | 2007.05.2 |          |            | DMS_FRISSIT     |
| EXTERNAL_FUNCTION        | 03.001   | 2005.03.1 |          |            | KÜLSŐ OS FÜG    |
| ORCHI                    | 01.000   | 2004.05.0 |          |            | SCAN-ELT KÉP    |
| PFEAPSRV                 | 03.009   | 2007.07.1 |          |            | PFEAPSRV        |
|                          |          |           |          |            |                 |
| ] ∢                      |          |           |          |            | +               |
| Minden program           |          |           |          |            |                 |
|                          | <b></b>  | 1/29      | 0        |            | NO OK           |
| Lekérdezés megállítása   |          |           |          |            |                 |
|                          |          | 13. ábra  | 7        |            |                 |

A listából ezután ki kell választani azt az alkalmazást, amelyet be kell tenni a fastruktúrába, majd a

kijelölést követően meg kell nyomni a *Mentés* (**Mentés**) nyomógombot (14. ábra).

| 🔗 Menüelemek karbantartása 🛛 💽 |                    |          |                 |         |                 |  |  |  |
|--------------------------------|--------------------|----------|-----------------|---------|-----------------|--|--|--|
| Szülő:                         | XFORMS - K2D       |          | Teljes név      | Látható | Engedélyezett 🔺 |  |  |  |
| Tipus:                         | Csomópont 🔘        | :Levél 🍥 | BALOGH ANDREA   |         |                 |  |  |  |
|                                | Alkalmazás (@      | Riport 🔘 | ÉRTÉKESÍTŐ      |         |                 |  |  |  |
| Szöveg:                        | Új gépjármű eladás |          | FRIEDMANN ZSOLT |         |                 |  |  |  |
|                                |                    |          | HRUBÓCZKI JÁNOS |         |                 |  |  |  |
| Applikáció:                    | XDPCARNORDER       |          | KISS EDINA      |         |                 |  |  |  |
|                                |                    |          | MUNKAFELVÉTEL   |         |                 |  |  |  |
|                                |                    |          |                 |         | *               |  |  |  |
|                                |                    |          | •               | III     | •               |  |  |  |
| Megjegyzés:                    | ÚJ AUTÓ RENDELÉS   |          |                 |         | NO OK           |  |  |  |
|                                |                    |          |                 |         |                 |  |  |  |
|                                |                    |          |                 |         |                 |  |  |  |
|                                |                    |          |                 |         |                 |  |  |  |

14. ábra

Ekkor újra a **Menüelemek karbantartása** nevű ablak jelenik meg, ahol a jobb oldalon még be lehet állítani, hogy melyik felhasználó <u>láthassa</u> és melyik felhasználó <u>használhassa</u> az adott

alkalmazást. Végül a *Mentés* ()) nyomógombot kell megnyomni és az alkalmazás bekerül a könyvtár megfelelő helyére (15. ábra).

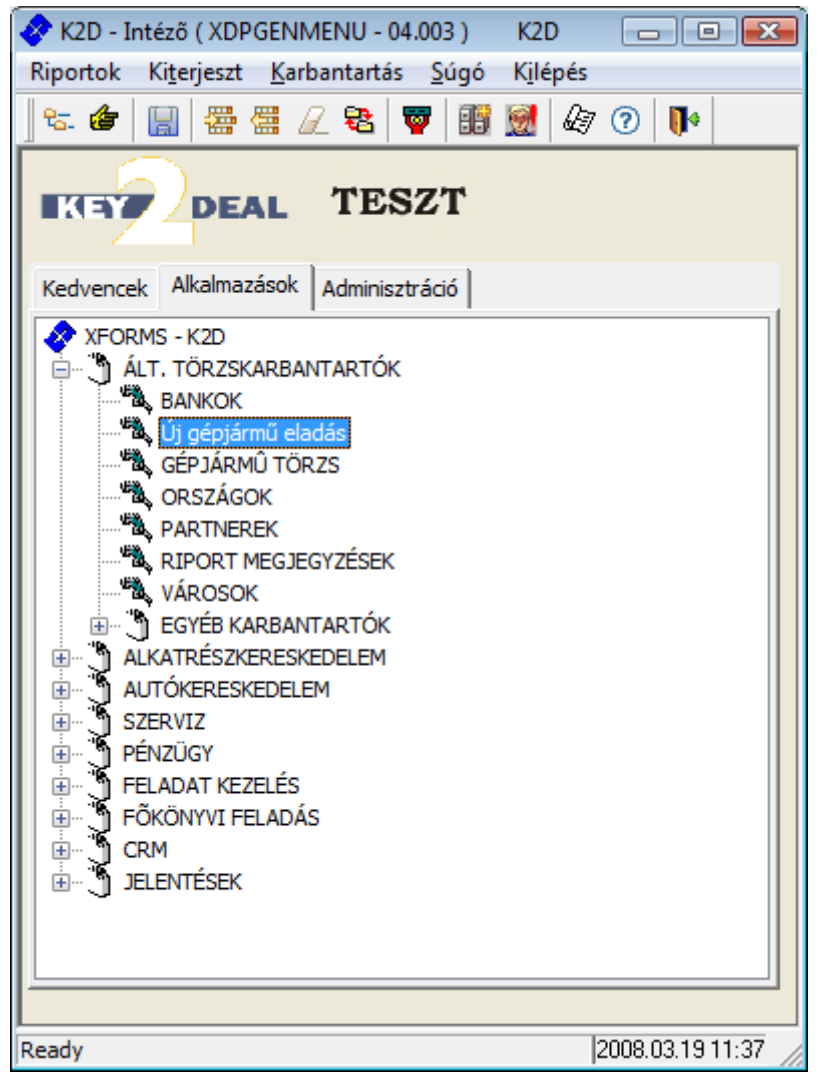

15. ábra

### 2.5. Elem törlése

Amennyiben egy elemet ki kell törölni a fastruktúrából, úgy ki kell jelölni, majd meg kell nyomni a  $Gyermek \ elem \ törlése$  ( $\square$ ) nyomógombot és a rendszerből máris törlődik a kiválasztott alkalmazás.

### 2.6. Kilépés a rendszerből

A rendszerből kilépni vagy a *Kilépés* (<sup>1</sup>) nyomógombbal vagy a *bezárás* (1) nyomógombbal lehet.

# 3. Műveletek az alkalmazásokkal

## 3.1. Alapok

Az alkalmazások indítását követően a képernyőn általában egy ilyen vagy ehhez hasonló ablak jelenik meg (16. ábra).

| 🔊 Partnerek karbantartása ( XDPGENPARTNER - 04.003 ) K2D 💼 💌 |           |           |                    |                  |           |           |              |                 |            |        |             |
|--------------------------------------------------------------|-----------|-----------|--------------------|------------------|-----------|-----------|--------------|-----------------|------------|--------|-------------|
| Riportok                                                     | Szûrés    | Atvezetés | Partneri tulajdons | ág Csoportos bei | állítás \ | /alidálás | Adatok expor | tálás <b>Sú</b> | igó        |        |             |
| KE                                                           |           | DEAI      | TES                | ZT               |           |           |              |                 |            |        |             |
| ID F                                                         | artner    | neve      |                    | Rövid név        | lr. szár  | Települ   | és név       |                 | Pontos szl | a. cím | <b>^</b>    |
|                                                              |           |           |                    |                  |           |           |              |                 |            |        |             |
|                                                              |           |           |                    |                  |           |           |              |                 |            |        |             |
|                                                              |           |           |                    |                  |           |           |              |                 |            |        |             |
|                                                              |           |           |                    |                  |           |           |              |                 |            |        |             |
|                                                              |           |           |                    |                  |           | I         |              |                 |            |        | E           |
|                                                              |           |           |                    |                  |           |           |              |                 |            |        |             |
|                                                              |           |           |                    |                  |           |           |              |                 |            |        |             |
|                                                              |           |           |                    |                  |           |           |              |                 |            |        |             |
|                                                              |           |           |                    |                  |           |           |              |                 |            |        |             |
|                                                              |           |           |                    |                  |           |           |              |                 |            |        |             |
|                                                              |           |           |                    |                  |           |           |              |                 |            |        |             |
|                                                              |           |           |                    |                  |           |           |              |                 |            |        |             |
|                                                              |           |           |                    |                  |           |           |              |                 |            |        |             |
|                                                              |           |           |                    | 1                |           | 1         |              |                 | 1          |        | •           |
| ?                                                            |           |           |                    |                  | 1/24      |           |              |                 | <b>4 🕺</b> |        |             |
| Partneri tula                                                | jdonságol | ¢         |                    |                  |           |           | Lekérdező    | imód            |            | 2008.  | 03.19 12:00 |

16. ábra

Amikor ilyen rácsosan jelenik meg az ablak a képernyőn azt "Keresési felületnek" nevezzük. Ilyenkor az Új lekérdezés összeállítása (

Az alkalmazás nem csak a "Keresési felülettel" tud megjelenni, de más módon is (17. ábra).

| 🖉 Gépjármútörzs ( XDPSERCAR - 04.003 ) K2D 💼 📼 |                                            |                  |  |  |  |  |  |
|------------------------------------------------|--------------------------------------------|------------------|--|--|--|--|--|
| Riportok Körny.véd.ig.lapok Szûrés E           | Besorolás csop.áll. Adatok exportálás Súgó |                  |  |  |  |  |  |
| KEYDEAL                                        | TESZT                                      |                  |  |  |  |  |  |
| ID Rendszám Alvázszá                           | m Motorszám                                | ID I. ID II. TI  |  |  |  |  |  |
| < <u> </u>                                     |                                            |                  |  |  |  |  |  |
|                                                |                                            |                  |  |  |  |  |  |
| Ready                                          |                                            | 2008.03.19 12:05 |  |  |  |  |  |
|                                                | 17 ábra                                    |                  |  |  |  |  |  |

Ezen az ábrán nem jelent meg a rácsos felület, ilyenkor még aktív az *Új lekérdezés összeállítása* 

) nyomógomb, és ilyenkor "**Normál felületnek"** nevezzük az ablakot. Amennyiben a

**"Normál felületen"** megnyomásra kerül az *Új lekérdezés összeállítása* (**\*=**) nyomógomb, akkor a **"Keresési felületet"** kapjuk eredményül.

### 3.2. Nyomógombok

A Key2Deal rendszer minden egyes ablakán a következő nyomógombok helyezkednek el:

*Új lekérdezés összeállítása* (**F**): Ezzel a nyomógombbal lehet a **"Normál felület"** és a **"Keresési felület"** között váltani. Ahhoz, hogy keresni lehessen az ablakokon először meg kell nyomni ezt a nyomógombot, majd azután kell a **"Keresési felületen"** megadni a feltételeket.

*Lekérdezés futtatása* (EEE): A **"Keresési felületen"** a keresési feltételek megadása után kell megnyomni ezt a nyomógombot ahhoz, hogy a feltételeknek megfelelő értékek listázódjanak. Amennyiben semmilyen feltétel nem kerül megadásra, úgy az összes adat listázódik a képernyőre.

*Lekérdezés megszakítása* (**LEE**): Ezzel a nyomógombbal lehet megszakítani a listázást. Általában akkor kell használni, hogyha feltételek megadása nélkül kerül megnyomásra a *Lekérdezés futtatása* 

) nyomógomb, és nincs türelmünk végig várni a teljes listázást.

*Kijelölt rekordok megtekintése* (**I**): Abban az esetben ha a képernyőn megjelentek az adatok, ezzel a nyomógombbal bele lehet menni az adott adatba (például az adott partnerbe), és meg lehet tekinteni az adatokat, de nem lehet módosítani azokat.

 $Új \ rekord \ felvitele$  ( $\blacksquare$ ): Ezzel a nyomógombbal lehet mindig új rekordot felvinni bármilyen ablakon (példáu új partner, új gépjármű, új számla, stb.).

*Kijelölt rekordok módosítása* (**F**):Abban az esetben ha a képernyőn megjelentek az adatok, ezzel a nyomógombbal bele lehet menni az adott adatba (például az adott partnerbe), és meg lehet tekinteni az adatokat, és módosítani is lehet azokat.

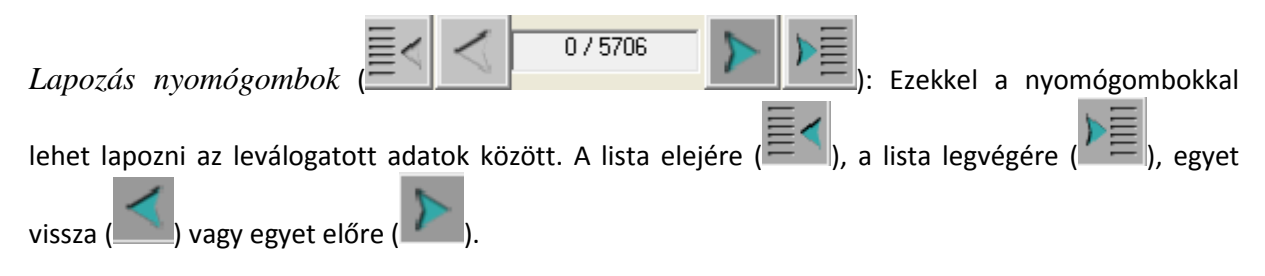

### 3.3. Keresés

Az alkalmazások indítását követően a képernyőn általában egy ilyen vagy ehhez hasonló ablak jelenik meg (18. ábra).

| Partner  | ek karbar      | ntartása ( XD | PGENPARTNER - 04   | 4.003) K2D             |           |           |                   |              |                  |  |
|----------|----------------|---------------|--------------------|------------------------|-----------|-----------|-------------------|--------------|------------------|--|
| Riportok | Szûrés         | Átvezetés     | Partneri tulajdons | <b>ág</b> Csoportos be | állítás \ | /alidálás | Adatok exportálás | Súgó         |                  |  |
| KE       | KEY DEAL TESZT |               |                    |                        |           |           |                   |              |                  |  |
| ID F     | artner         | neve          |                    | Rövid név              | lr. szár  | Települ   | és név            | Pontos szla. | cím 🔺            |  |
|          |                |               |                    |                        |           |           |                   |              |                  |  |
|          |                |               |                    |                        |           |           |                   |              |                  |  |
|          |                |               |                    |                        |           |           |                   |              |                  |  |
|          |                |               |                    |                        | <u> </u>  |           |                   |              |                  |  |
|          |                |               |                    | <br>                   |           |           |                   |              | E                |  |
|          |                |               |                    |                        | <br>      |           |                   |              |                  |  |
|          |                |               |                    | <u> </u>               |           |           |                   | I            |                  |  |
|          |                |               |                    | -<br>                  | <u> </u>  |           |                   | I            |                  |  |
|          |                |               |                    |                        | İ – –     |           |                   |              |                  |  |
|          |                |               |                    |                        |           |           |                   |              |                  |  |
|          |                |               |                    |                        |           |           |                   |              |                  |  |
|          |                |               |                    |                        | <u> </u>  |           |                   |              |                  |  |
|          |                |               |                    |                        |           |           |                   |              |                  |  |
|          |                |               |                    |                        |           |           |                   |              |                  |  |
|          |                |               |                    | 1                      | 1         | I         |                   |              | •                |  |
|          |                |               | 4 4                | ( ( (                  |           |           |                   |              |                  |  |
| ?        | E E            |               |                    |                        | 1/24      |           |                   | <b>E</b>     |                  |  |
| Ready    |                |               |                    |                        |           |           | Lekérdező mód     |              | 2008.03.19 12:56 |  |
|          |                |               |                    |                        | 10 áh     | ra        |                   |              | 111              |  |

Keresni az adott képernyőn úgy lehet, hogy a **"Kereső felület"** (azaz először meg kell nyomni az Új

*lekérdezés összeállítása* (**F**) nyomógombot) bármely oszlopába be lehet írni a keresési feltételt, majd meg kell nyomni a *Lekérdezés futtatása* (**F**) nyomógombot és megjelenik a képernyőn a keresési feltételnek megfelelő adat, vagy adatok. Hogyan lehet keresési feltételt megadni? A keresési feltétel mindig attól függ, hogy melyik ablakon keresünk. Például **Partnertörzs** esetében egyértelműen Partnerek között keresünk, **Gépjárműtörzs** esetében a gépjárművek között, a **Számlaböngésző** esetében pedig a számlák között, stb.

Keresési feltételt többféle képen lehet megadni:

o <u>Teljes</u>

A **Partnertörzs** esetében egy partner megtalálásáshoz meg lehet adni a partner teljes nevét, például ahogy a következő ábrán látszik (19. ábra).

| Partner  | ek karban             | tartása ( XD | PGENPARTNER - 04    | .003) k         | (2D            |           |                   |                | - • ×            |
|----------|-----------------------|--------------|---------------------|-----------------|----------------|-----------|-------------------|----------------|------------------|
| Riportok | Szûrés                | Átvezetés    | Partneri tulajdonsa | <b>ig</b> Csopo | rtos beállítás | Validálás | Adatok exportálás | Súgó           |                  |
| KE       |                       | DEAI         | L TES               | ZT              |                |           |                   |                |                  |
| ID F     | <sup>o</sup> artner i | neve         |                     | Rövid né        | v Ir. sz       | ár Telepü | lés név           | Pontos szla. o | im 🔺             |
|          | GILLER T              | AMÁS         |                     |                 |                |           |                   |                |                  |
|          |                       |              |                     |                 |                | _         |                   |                |                  |
|          |                       |              |                     |                 | [              | _         |                   | [              |                  |
|          |                       |              |                     |                 | I              |           |                   | I              |                  |
|          |                       |              |                     |                 | i              |           |                   |                | =                |
|          |                       |              |                     |                 |                |           |                   |                |                  |
|          |                       |              |                     |                 | [              | _         |                   |                |                  |
|          |                       |              |                     |                 | [              |           |                   | [              |                  |
|          |                       |              |                     |                 | l              |           |                   | I              |                  |
|          |                       |              |                     |                 |                |           |                   |                |                  |
|          |                       |              |                     |                 |                |           |                   |                |                  |
|          |                       |              |                     |                 |                | _         |                   |                |                  |
|          |                       |              |                     |                 |                | _         |                   |                |                  |
|          |                       |              |                     |                 | 1              | 1         |                   | 1              | F                |
| ?        | ۲<br>ا                |              | 5                   |                 |                | 24        |                   | <b>3</b>       |                  |
| Ready    |                       |              |                     |                 |                |           | Lekérdező mód     |                | 2008.03.19 13:12 |
|          | 19. ábra              |              |                     |                 |                |           |                   |                |                  |

Majd meg kell nyomni a *Lekérdezés futtatása* (**FFF**) nyomógombot és megjelenik a képernyőn a

Majd meg kell nyomni a *Lekérdezés futtatása* (**EEE**) nyomógombot és megjelenik a képernyőn a partner (amennyiben benne van a rendszerben) (20. ábra).

| Partnerek karbantartása (XDPGENPARTNER -    | 04.003 ) K2D                                              | - • ×                  |
|---------------------------------------------|-----------------------------------------------------------|------------------------|
| Riportok Szûrés Átvezetés Partneri tulajdon | nság Csoportos beállítás Validálás Adatok exportálás Súgó |                        |
| KEY DEAL TES                                | SZT                                                       |                        |
| ID Partner neve                             | Rövid név Ir. szár Település név Pontos s                 | zla. cím               |
| 16242 GILLER TAMÁS                          | 4400 NYÍREGYHÁZA SARLÓ U                                  | JTCA 11. FSZ/1         |
|                                             |                                                           |                        |
|                                             |                                                           |                        |
| Lekérdezés futtatása                        | Módosítás    1 sor van kije                               | lölve 2008.03.19.13:15 |

20. ábra

De az is előfordulhat, hogy ilyen módszerrel nem található meg az adat (jelen esetben a partner), mivel az adat és a keresési feltétel nem egyezik meg, például név elírás miatt. Ilyen esetben más módszert kell használni.

### o <u>Rész</u>

A **Partnertörzs** esetében egy partner megtalálásáshoz meg lehet adni a partner nevének egy részletét, ilyenkor az ismeretlen részt \* jellel lehet helyettesíteni, például ahogy a következő ábrán látszik (21. ábra).

| Partner      | ek karban             | tartása ( XD | PGENPARTNER - 04    | 1.003) Ki        | 2D            |            |                   |                  |                  |
|--------------|-----------------------|--------------|---------------------|------------------|---------------|------------|-------------------|------------------|------------------|
| Riportok     | Szûrés                | Átvezetés    | Partneri tulajdonsi | <b>ág</b> Csopor | tos beállítás | Validálás  | Adatok exportálás | Súgó             |                  |
| KE           |                       | DEAI         | TES                 | ZT               |               |            |                   |                  |                  |
| ID F         | <sup>o</sup> artner i | neve         |                     | Rövid név        | lr. szá       | ir Telepü  | lés név           | Pontos szla. cín | n 🔺              |
| L            | IKE GILI              | *            |                     |                  |               |            |                   |                  |                  |
|              |                       |              |                     |                  |               |            |                   |                  |                  |
|              |                       |              |                     |                  |               | _          |                   |                  |                  |
|              |                       |              |                     |                  |               | _          |                   | [                |                  |
|              |                       |              |                     |                  | [             | _          |                   | [                | E                |
|              |                       |              |                     |                  |               | _          |                   | [                |                  |
|              |                       |              |                     |                  | I             | _          |                   | I                |                  |
|              |                       |              |                     |                  | <u> </u>      | -          |                   | <u> </u>         |                  |
|              |                       |              |                     |                  | <u> </u>      | - <u> </u> |                   | <u> </u>         |                  |
|              |                       |              |                     |                  |               |            |                   |                  |                  |
|              |                       |              |                     |                  |               |            |                   |                  |                  |
|              |                       |              |                     |                  |               |            |                   |                  |                  |
|              |                       |              |                     |                  |               | _          |                   |                  |                  |
|              |                       |              |                     |                  | <u> </u>      | _          |                   |                  |                  |
|              |                       |              |                     |                  |               | 1          |                   |                  |                  |
|              |                       |              |                     |                  |               |            |                   |                  |                  |
| ?            | Į į                   |              |                     |                  | 1/2           | 24         |                   | <b>Ø 🕺</b> 🍾     |                  |
| Új lekérdezé | s összeállí           | tása         |                     |                  |               |            | Lekérdező mód     |                  | 2008.03.19 13:20 |
|              |                       |              |                     |                  | 21 á          | hra        |                   |                  |                  |

Ilyenkor a LIKE szócskát a rendszer magától teszi oda, tehát a fenti "Kereső felületre" eredetileg

csak a **GILL**\* betűkapcsolat volt beírva. Ezután meg kell nyomni a *Lekérdezés futtatása* (**F**) nyomógombot és megjelennek a képernyőn a feltételnek megfelelő adatok (22. ábra).

| Partnerek karbantartása (XDPGENPARTNER - 04      | 4.003) K2D      |          |           |                   |                     | - • •            |
|--------------------------------------------------|-----------------|----------|-----------|-------------------|---------------------|------------------|
| Riportok Szűrés Átvezetés Partneri tulajdons     | ág Csoportos be | állítás  | Validálás | Adatok exportálás | Súgó                |                  |
| KEY DEAL TES                                     | ZT              |          |           |                   |                     |                  |
| ID Partner neve                                  | Rövid név       | lr. szái | Települ   | és név            | Pontos szla. cín    | n                |
| 16245 GILLER GÉZA                                | GZ              | 4400     | NYIREG    | YHÁZA             | SARLÓ UTCA 11       | . FSZ/1          |
| 16244 GILLER PÉTER                               | GP              | 1037     | BUDAPE    | EST               | ZAY U. 1            |                  |
| 16242 GILLER TAMÁS                               | [               | 4400     | NYIREG    | YHÁZA             | SARLÓ UTCA 11       | I. FSZ/1         |
| <u>&lt;                                     </u> |                 |          |           |                   |                     |                  |
|                                                  |                 | 1/3      |           |                   | <b>S</b>            |                  |
| Ready                                            |                 |          |           | Módosítás         | 1 sor van kijelölve | 2008.03.19 13:26 |

22. ábra

A \* jelet bárhova lehet tenni, és egyszerre többet is lehet alkalmazni egy feltétel megadásakor (23. ábra).

| 🖓 Partnerek karbantartása ( XDPGENPARTNER - 04.003 ) K2D 💼 📼 💌 |                       |           |             |          |              |            |           |                   |              |                  |
|----------------------------------------------------------------|-----------------------|-----------|-------------|----------|--------------|------------|-----------|-------------------|--------------|------------------|
| Riportok                                                       | Szûrés                | Átvezetés | Partneri tu | ajdonság | Csoportos be | eállítás 💧 | /alidálás | Adatok exportálás | Súgó         |                  |
| KE                                                             | <b>v</b> 2            | DEAI      | Т           | ESZ      | т            |            |           |                   |              |                  |
| ID F                                                           | <sup>o</sup> artner r | neve      |             | Ră       | övid név     | lr. szár   | Települ   | és név            | Pontos szla. | cím 🔺            |
| L                                                              | IKE GILL              | .*TAM*    |             |          |              |            |           |                   |              |                  |
|                                                                |                       |           |             |          |              |            |           |                   |              |                  |
|                                                                |                       |           |             |          |              |            |           |                   |              |                  |
|                                                                |                       |           |             |          |              | -          |           |                   |              |                  |
|                                                                |                       |           |             |          |              | <u> </u>   |           |                   |              | =                |
|                                                                |                       |           |             |          |              |            |           |                   |              |                  |
|                                                                |                       |           |             |          |              |            | <br>      |                   |              |                  |
|                                                                |                       |           |             |          |              | - <u> </u> |           |                   |              |                  |
|                                                                |                       |           |             | <u> </u> |              |            |           |                   |              |                  |
|                                                                |                       |           |             |          |              | İ          |           |                   |              |                  |
|                                                                |                       |           |             |          |              |            |           |                   |              |                  |
|                                                                |                       |           |             |          |              |            |           |                   |              |                  |
|                                                                |                       |           |             | <u> </u> |              |            |           |                   | I            |                  |
| - <u>-</u>                                                     | III                   |           |             |          |              |            | 1         |                   | 1            | •                |
| ?                                                              | ן<br>ן                |           | 5           |          |              | 1/24       |           |                   | <b>S</b>     |                  |
| Új lekérdezé                                                   | s összeállít          | ása       |             |          |              |            |           | Lekérdező mód     | 1            | 2008.03.19 13:27 |
|                                                                |                       |           |             |          |              | 23. áb     | ra        |                   |              |                  |

Ezután meg kell nyomni a *Lekérdezés futtatása* (**EE**) nyomógombot és megjelennek a képernyőn a feltételnek megfelelő adatok.

## 4. Riportok kezelése a K2D rendszerben

Amennyiben a Key2Deal rendszerből képernyőre nyomtatódik egy riport, akkor az a következő módon jelenik meg (24. ábra).

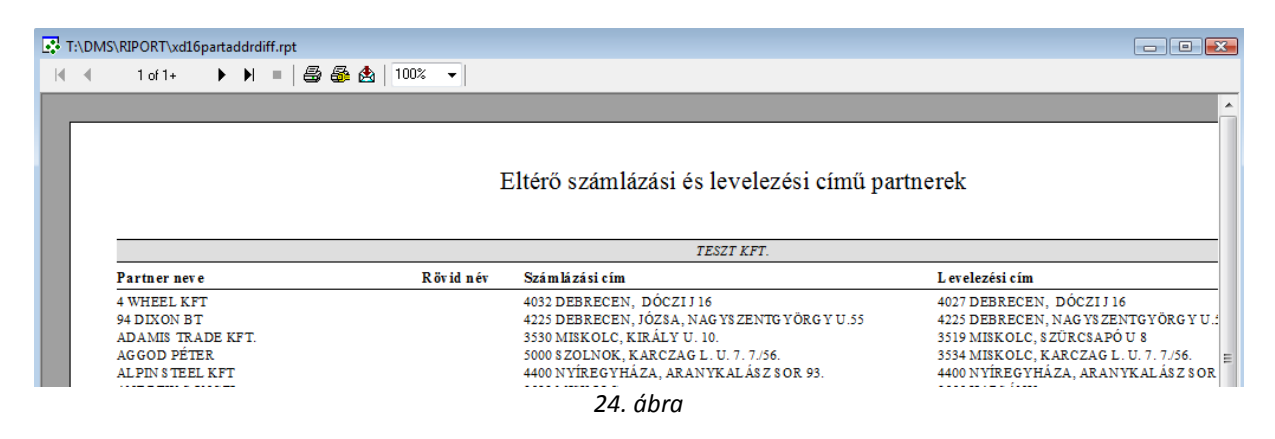

### 4.1. Riport nyomtatása nyomtatóra

A riportot a Nyomtatás ( $\stackrel{\textcircled{log}}{\Rightarrow}$ ) nyomógombbal lehet kinyomtatni nyomtatóra. A nyomógomb megnyomása után a következő ablak jelenik meg a képernyőn (25. ábra).

| Print                        |                                                   | <b>X</b>                                 |
|------------------------------|---------------------------------------------------|------------------------------------------|
| Printer:                     | System Printer (Microsoft XPS<br>Document Writer) | OK<br>Cancel                             |
| Print Ra<br>All<br>Page<br>E | nge<br>es<br>rom: <u>1 T</u> o:                   | <u>C</u> opies: 1<br>↓<br>Collate Copies |
|                              | 25 ábra                                           |                                          |

A **Print** ablakon lehet bejelölni, hogy az Összes (ALL) oldal kerüljön kinyomtatásra vagy bizonyos

| oldalak csak (  | <u>F</u> rom:          | 1 <u>T</u> o: | ). Illetve beállítható a <b>példányszám</b> ( | 1 🚔 ) |
|-----------------|------------------------|---------------|-----------------------------------------------|-------|
| is. A nyomtatás | s mindig a <b>Wi</b> i | ndos alap     | pértelmezett nyomtatóra nyomtatódik.          |       |

### 4.2. Riportok exportálása

A képernyőn megjeleníthető riportokat exportálni lehet a rendszerből az *Export* (<sup>A)</sup>) nyomógomb megnyomása segítségével (26. ábra).

| Export                                                             | ×            |  |  |  |  |
|--------------------------------------------------------------------|--------------|--|--|--|--|
| Eormat:<br>Character-separated values<br>Destination:<br>Disk file | OK<br>Cancel |  |  |  |  |
| 26. ábra                                                           |              |  |  |  |  |

Az **Export** nevű ablakon az <u>export formátumát</u> lehet meghatározni (27. ábra).

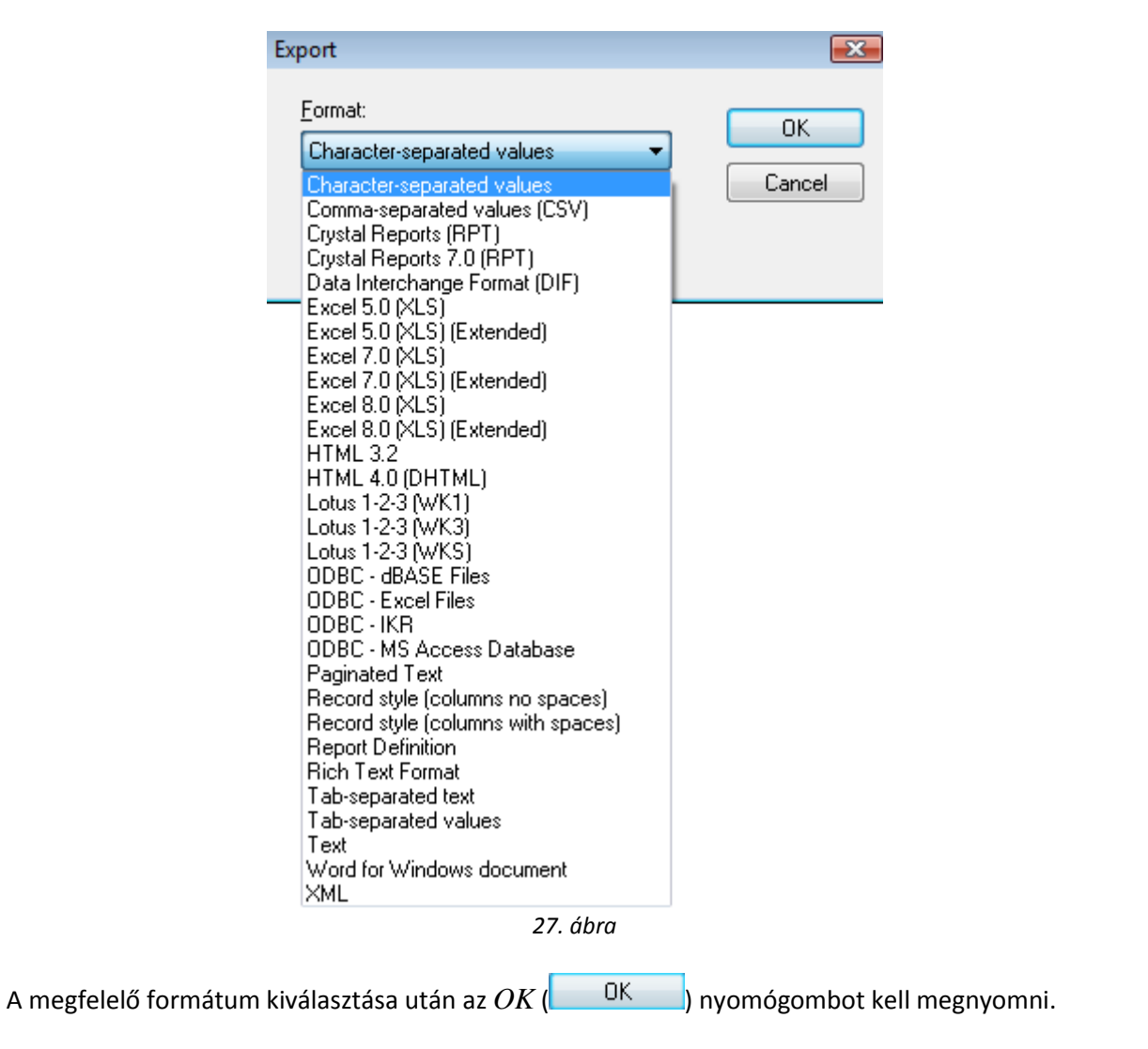

## 4.3. Lapozás a riport oldalai között

Amennyiben a riport több oldalból áll a *lapozás* (<u>1 of 1+</u>) nyomógombok segítségével lehet az oldalak között lapozni.